## Manage Autopay in the MIC for Your Members

Within the Member Information Center (MIC), you have the ability to see your stored Payment Profiles and change those Payment Profiles if necessary, including deleting a Payment Profile.

1. In the MIC, click Account Settings in the upper right.

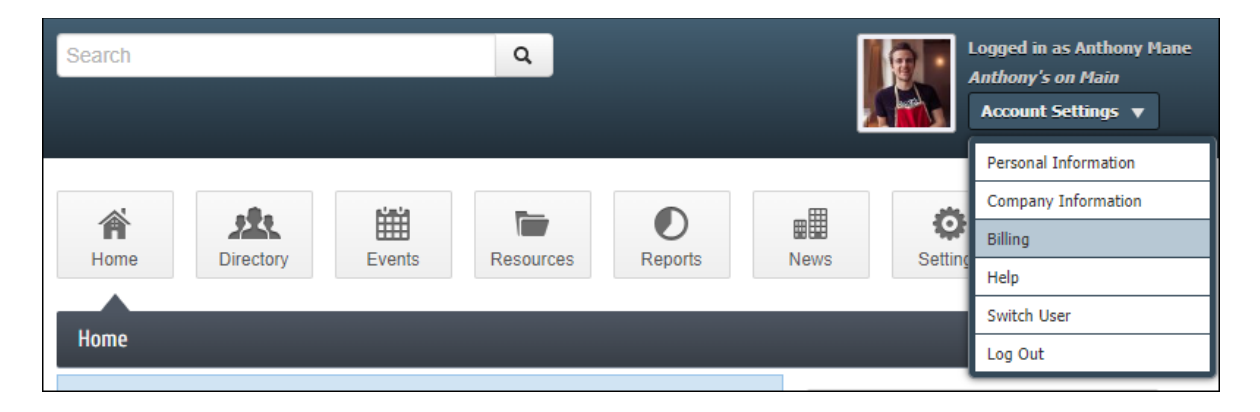

- 2. Click Billing.
- 3. In the left-hand navigation panel, click Payment Profiles.

|     | LNLAM4200<br>EST. 1990                    | Search Q Logged in as Anthone Anthone | ony Mane<br>n<br>5 🔻 |
|-----|-------------------------------------------|----------------------------------------------------------------------------------------------------|----------------------|
|     | CHAMBER                                   | Image: Approximation of the second second                 |                      |
|     | Account Settings                          | Payment Profiles                                                                                                    |                      |
|     | Personal 🗮                                | My Payment Profiles                                                                                                    |                      |
| ĺ   | Company 🗮                                 | Pay bills and checkout of your shopping cart quickly and securely. Create, delete and edit your payment profiles that will be options fo                                                                                                    | ır                   |
|     | Billing 🚥                                 |                                                                                                    |                      |
| [   | ▶ Payment Profiles                        | CC Visa:*****4242-01/2024                                                                                                    | Ŵ                    |
| - 1 | <ul> <li>Make a Payment</li> </ul>        |                                                                                                    |                      |
|     | <ul> <li>Autopay &amp; Billing</li> </ul> | Add a New Payment Profile                                                                                                    |                      |
|     | <ul> <li>Transaction History</li> </ul>   |                                                                                                    |                      |
|     | <ul> <li>Shopping Cart</li> </ul>         |                                                                                                    |                      |
|     |                                           |                                                                                                    |                      |

4. To edit the Payment Profile, click on the Payment Profile and select **Edit the Selected Payment Profile**.

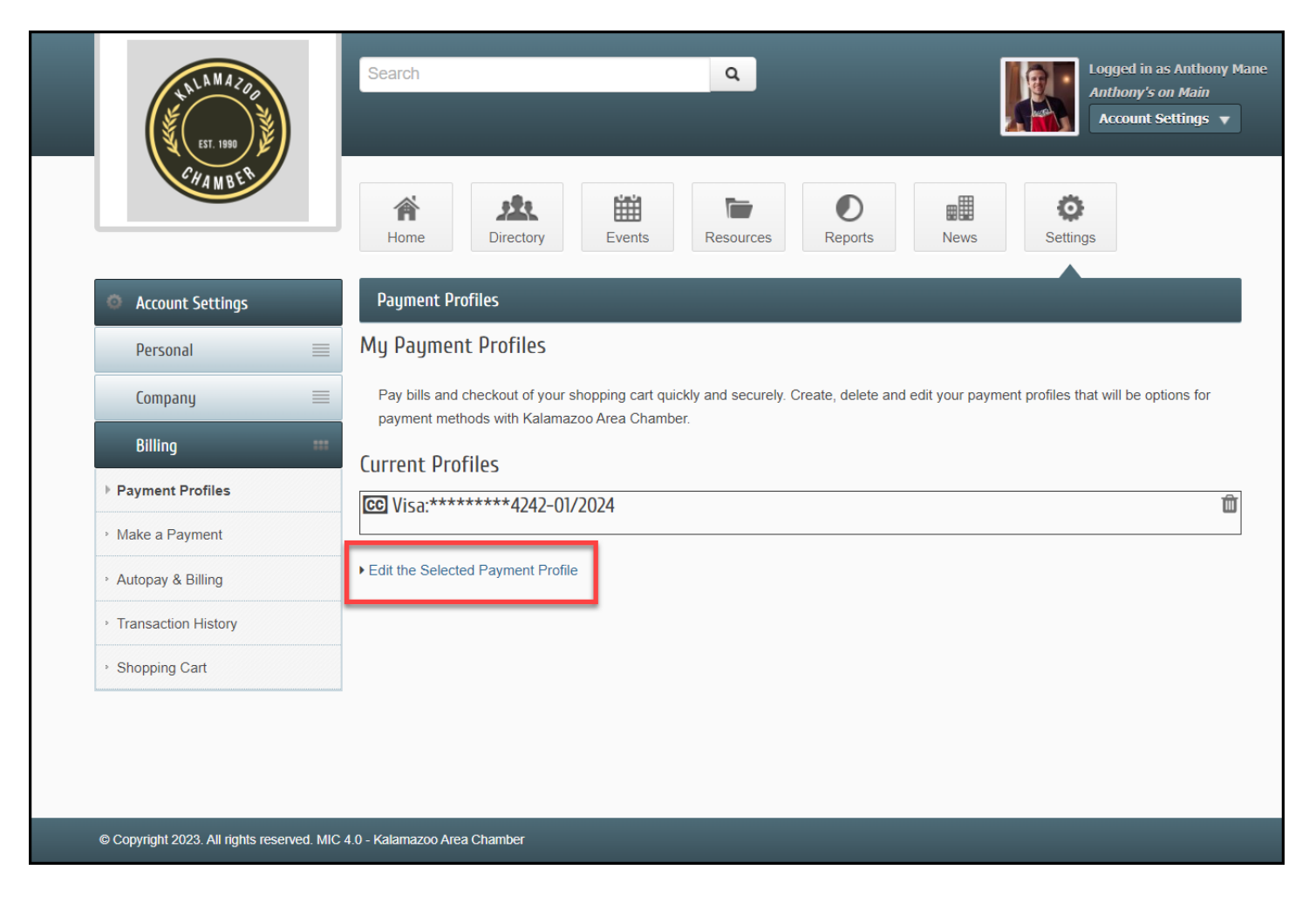

5. To delete a Payment Profile, click the **trashcan icon**.

| Payment Profiles                                                                                                    |
|----------------------------------------------------------------------------------------------------|
| My Payment Profiles                                                                                                    |
| Pay bills and checkout of your shopping cart quickly and securely. Create, delete and edit your payment profiles that will be options for payment methods with Kalamazoos Area Chamber. |
| Current Profiles                                                                                                    |
| CC VISA:******4242-01/2024                                                                                                    |
| ► Edit the Selected Payment Profile                                                                                                    |

6. You will receive a popup message indicating this Payment Profile is configured for Autopay and will need to confirm you wish to delete this Payment Profile by selecting **Continue**.

| Account Settings   |   | Payment                                                                                                    | t Profiles                                                                                                    |   |  |  |  |
|--------------------|---|----------------------------------------------------------------------------------------------------|----------------------------------------------------------------------------------------------------|---|--|--|--|
| Personal           |   | My Payment Profiles                                                                                                    |                                                                                                    |   |  |  |  |
| Company<br>Billing | = | Pay bills and checkout of your shopping cart quickly and securely. Create, delete and edit your payment profiles that will be options for payment methods with DEMO - Green Valley Chamber Inc |                                                                                                    |   |  |  |  |
| ment Profiles      |   |                                                                                                    |                                                                                                    | - |  |  |  |
| ke a Payment       |   |                                                                                                    | Confirm Profile Delete ×                                                                                       | 5 |  |  |  |
| nsaction History   |   | Add a Nev                                                                                                    | This payment profile is configured for auto payments. Deleting it will<br>also remove your auto payment setup. |   |  |  |  |
| opping Cart        |   |                                                                                                    | Are you sure you want to delete this payment profile?                                                          |   |  |  |  |
|                    |   | l                                                                                                    | Cancel Continue                                                                                                |   |  |  |  |